# ePodací hárok

Import XLS a XML súboru

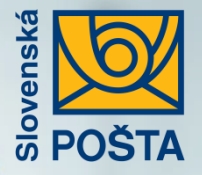

# Výhody elektronického podaja:

- Podajom cez ePH získate zľavu z poštovného pri podaji: Balíkov, Expres zásielok, Doporučených listov, Poistených listov a Úradných zásielok.
- Šetríte svoj čas, odbúrate prácne vypisovanie papierových dokladov.
- Generovanie adresných štítkov a pre zásielky do cudziny aj sprievodné doklady
- Zjednodušený a zrýchlený podaj vašich zásielok, ak uhradíte zásielky platobnou kartou alebo internet bankingom (ďalej online).
- Šetríte životné prostredie využitím elektronických dokumentov.
- Získate komplexný prehľad o stave vašich zásielok a podacích hárkov.
- Možnosť objednania kuriéra priamo z aplikácie.

- Možnosť úpravy naimportovaných údajov priamo v aplikácii.
- Každý natypovaný adresát vašej zásielky sa automaticky uloží do kontaktov. Prvýkrát zadaný kontakt už nemusíte opätovne vypisovať.
- Zjednodušenie vypisovania adresných údajov. K zadanej ulici sa automaticky dopĺňa obec a PSČ adresáta.
- Možnosť stiahnutia PDF Potvrdenia o podaji zásielok podpísaného elektronickým podpisom a faktúry v PDF formáte podpísaná elektronickou pečaťou (pre zásielky uhradené online).
- **E-mailové oznámenie** o blížiacom sa konci odbernej lehoty so zoznamom neprevzatých zásielok.

#### Vyhľadanie webovej aplikácie ePodací hárok

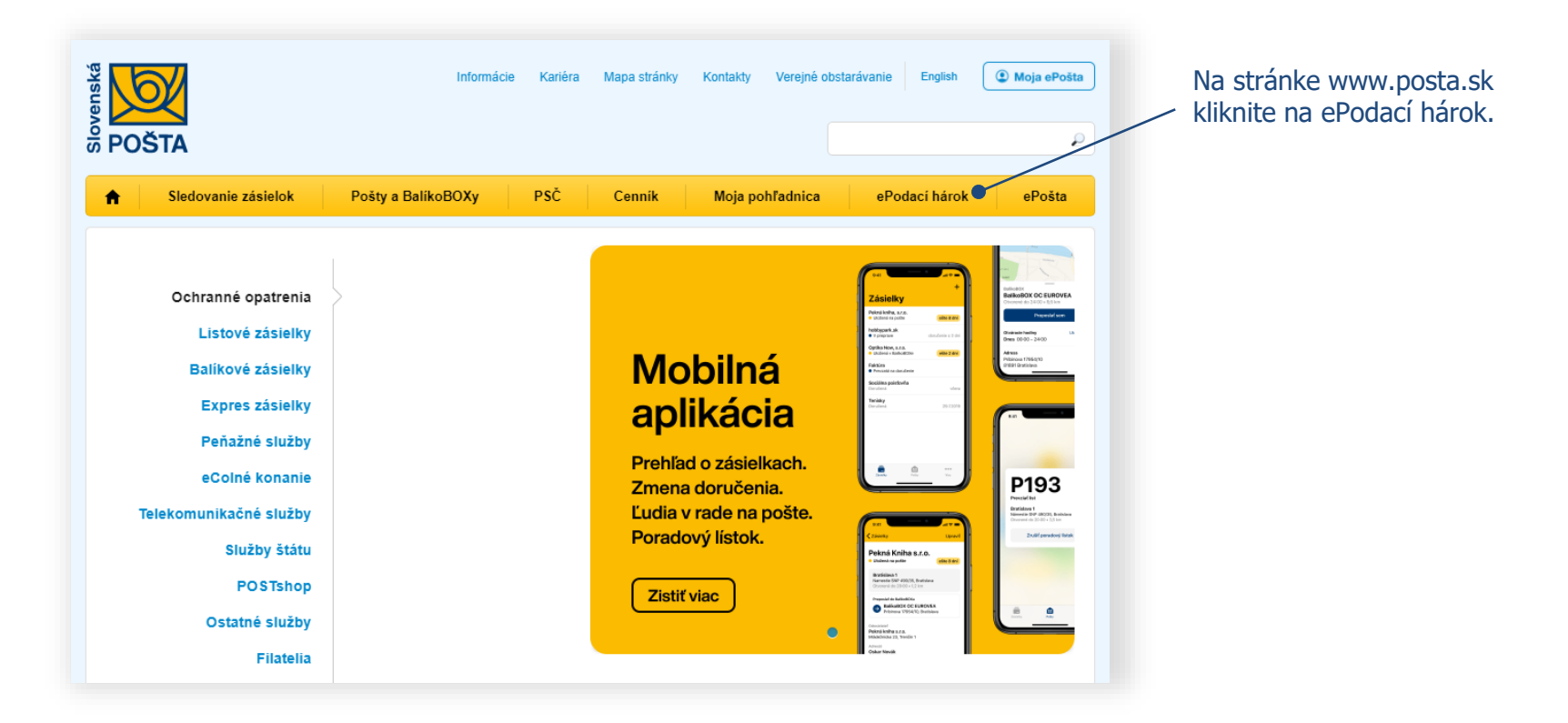

1

#### Vytvorenie účtu a prihlásenie

2

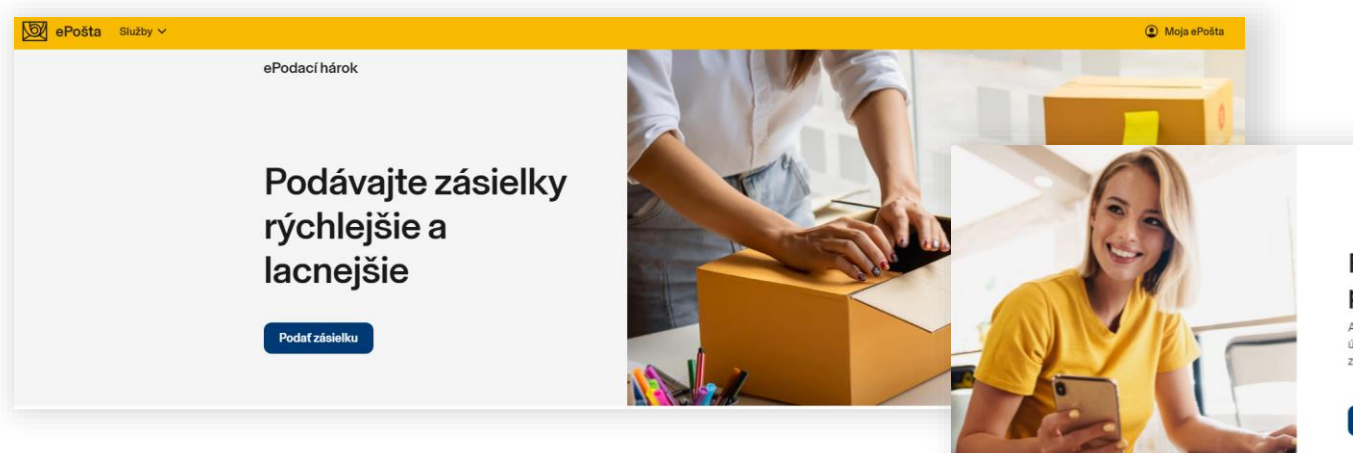

#### Pre pokračovanie je potrebné prihlásenie

Ak už využívate ePodací hárok, váš existujúci účet môžete používať aj na prihlásenie do novej zákazníckej zóny Moja ePošta. ×

Prihlásif Vytvoriť účet

#### Noví neregistrovaní zákazníci:

Pre prácu s ePodacím hárkom je potrebná registrácia prostredníctvom vášho emailu (stlačte tlačidlá **Podať zásielku** a **Vytvoriť účet**), alebo sa prihláste bez registrácie prostredníctvom vášho účtu na Facebooku alebo Googli po stlačení tlačidla **Prihlásiť** 

#### Registrovaní zákazníci:

Pre registrovaných zákazníkov sa prihlasovacie údaje nemenia. Kliknite na tlačidlá **Podať zásielku** a **Prihlásiť** a pokračujte bodom 5.

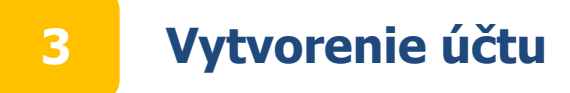

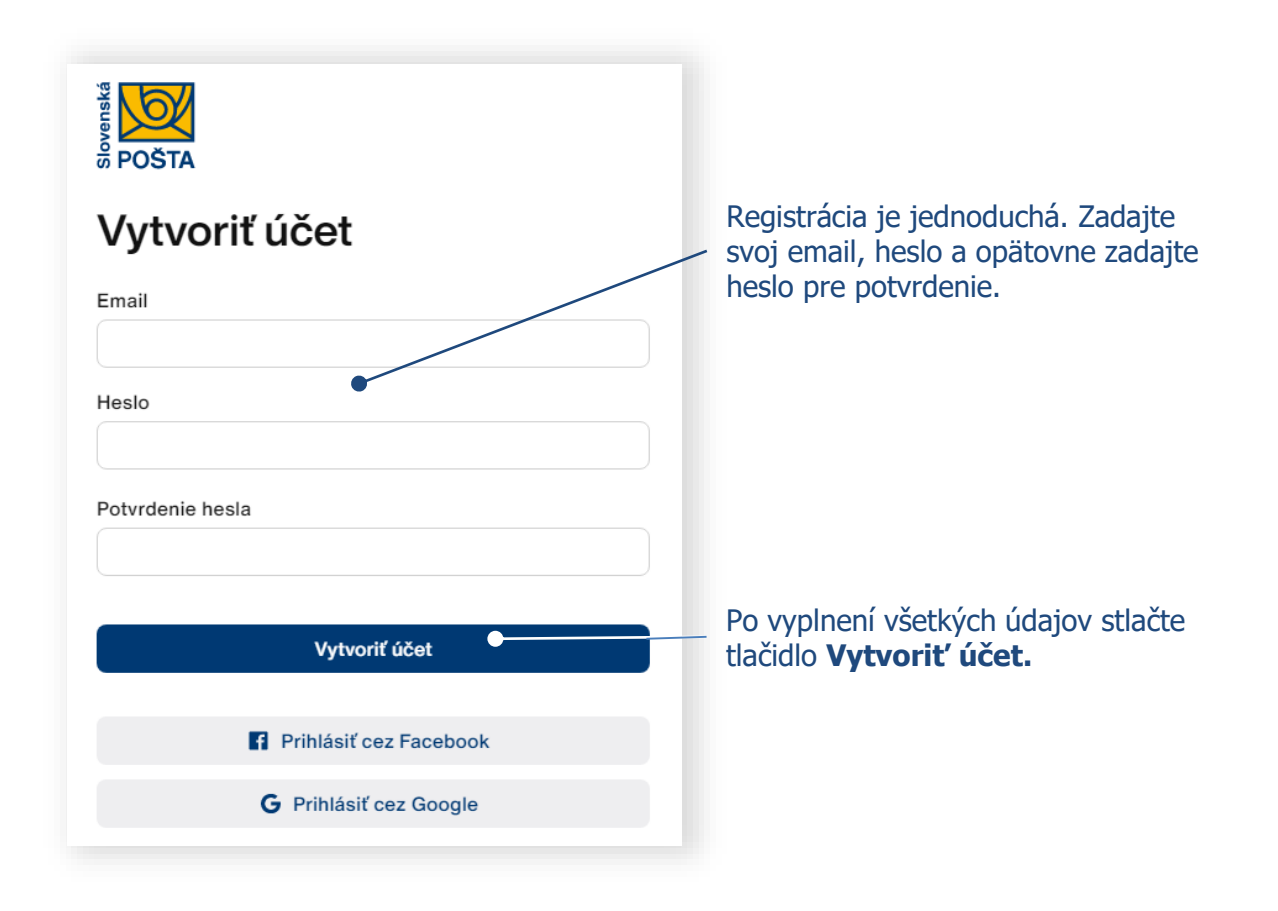

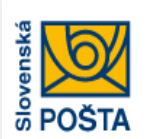

4

### Aktivácia účtu

Na emailovú adresu **anicka.jurkovicova@mail.sk** boli zaslané inštrukcie na aktiváciu účtu.

Nedostali ste email? Odoslať znova.

Ak vám nebol doručený email na aktiváciu účtu, prekontrolujete si priečinok Spam, resp. Nevyžiadaná pošta vo svojej emailovej schránke. Ak sa tam email nenachádza, kliknite na tlačidlo **Odoslať znova.** 

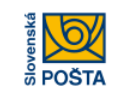

#### Aktivácia účtu

Vážený zákazník,

pre aktiváciu Pošta ID účtu kliknite na tento odkaz. Platnosť odkazu je 24 hodín.

S pozdravom Slovenská pošta

Poznámka: Táto správa bola vygenerovaná automaticky. Prosím neodpovedajte na tento e-mail.

Na váš email uvedený pri vytváraní účtu boli zaslané inštrukcie na aktiváciu účtu. Pre aktiváciu účtu kliknite na odkaz vo vašom emaile.

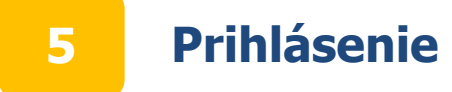

| Prihlásenie     |                 |                                                                     |
|-----------------|-----------------|---------------------------------------------------------------------|
| Email           |                 |                                                                     |
| Heslo           | •               | Zadajte váš email a heslo, ktoré ste<br>uviedli pri vytváraní účtu. |
| Zapamätať si ma | Zabudnuté heslo | Po vyplnení všetkých údajov stlačte                                 |
| Prihlás         | iť 🔸            |                                                                     |
| F Prihlásiť cez | Facebook        | Prihlásenie je možné aj prostredníctvom                             |
| G Prihlásiť ce  | z Google        | vasicii uctov na Facebooku alebo Googii.                            |
| Vytvoriť (      | ičet            |                                                                     |

#### Vytvorenie nového podacieho hárku prostredníctvom importu XLS a XML súboru

| <mark>∭ ePošta</mark> Služby ∽                     |                  |                                     |                      |          |
|----------------------------------------------------|------------------|-------------------------------------|----------------------|----------|
| ePodací hárok Podať zásielku Odoslané Koncepty Kor | ntakty Viac 🗸    |                                     |                      | Q Hľadať |
|                                                    |                  |                                     |                      |          |
|                                                    |                  |                                     |                      |          |
|                                                    |                  |                                     |                      |          |
|                                                    |                  |                                     |                      |          |
|                                                    | â                | $\bigotimes$                        | <i>Colle</i>         |          |
|                                                    | $\boxtimes$      | Ū.                                  | J.                   |          |
|                                                    | Listové zásielky | Balíky                              | Expres zásielky      |          |
|                                                    | Doporučený list  | Balík                               | Expres kuriér        |          |
|                                                    | Poistený list    | Balík - zmluvní zákazníci           | Easy Expres zásielka |          |
|                                                    | Úradná zásielka  |                                     | EMS zásielka         |          |
|                                                    | List             |                                     | EPG - Obchodný balík |          |
|                                                    | Balíček          |                                     |                      |          |
|                                                    | Pomoc pri výl    | bere vhodného druhu zásielky Vám po | skytne Cenník        |          |
|                                                    |                  | Importhérku                         |                      |          |
|                                                    |                  | mpor barku                          |                      |          |
|                                                    |                  |                                     |                      |          |
|                                                    |                  | l<br>a tlačidla Trema               | معلمة المشرعين       |          |

#### 7 Vytvorenie nového podacieho hárku prostredníctvom importu 7 XLS a XML súboru

Ak ešte nemáte súbor XLS pripravený na podaj, kliknite na Šablóny XLS pre podaj a uložte ZIP súbor so všetkými formulármi do vášho počítača.

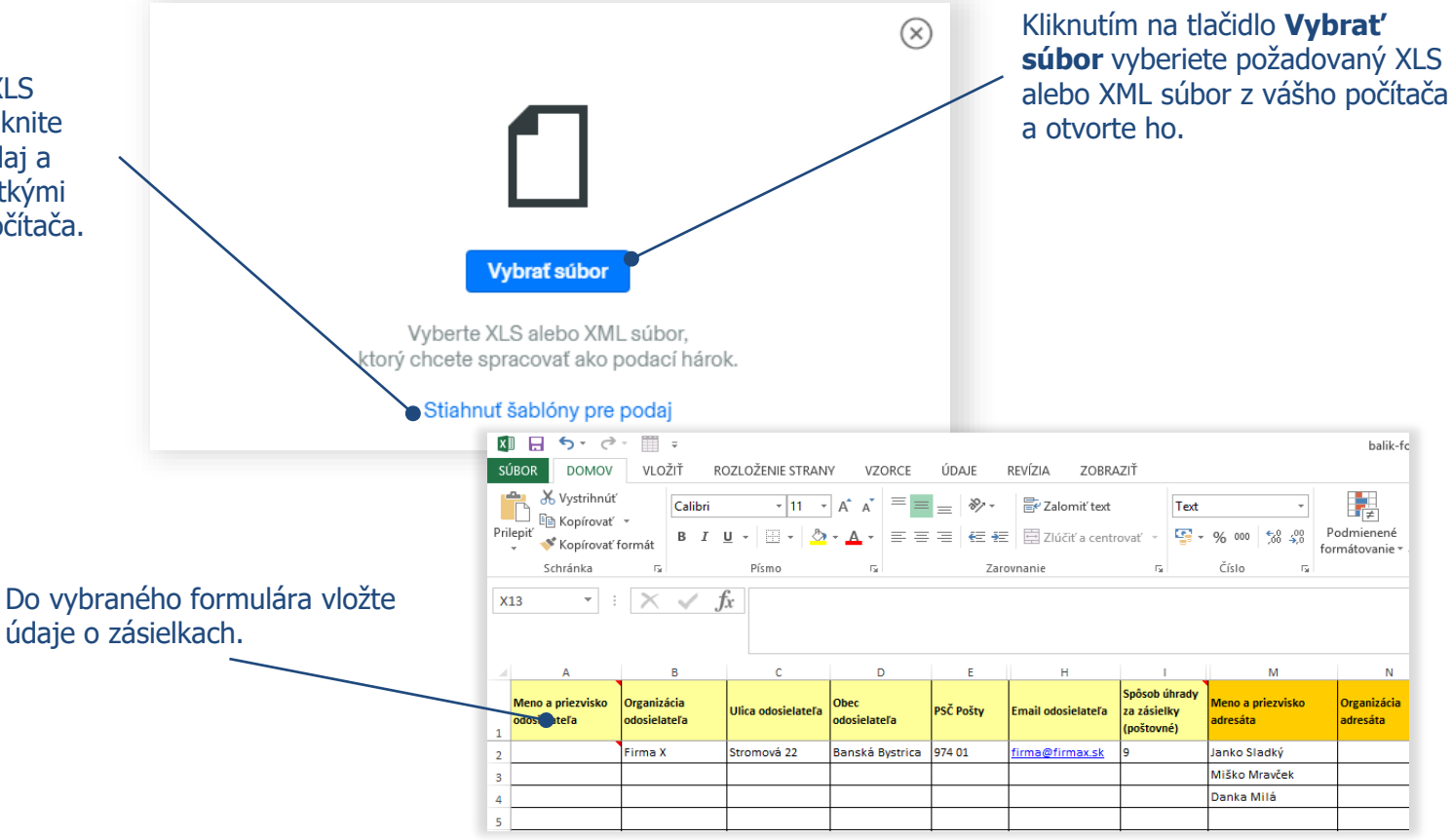

#### Vytvorenie podacieho hárku pre zásielky na poštu a do BalíkoBOXu (vnútroštátny styk)

• Pre zasielanie Balíkov na poštu a do BalíkoBOXu je potrebné:

8

- v xls súbore označiť pri zásielke službu Na poštu
- v xml súbore uviesť pri zásielke element <Sluzba> s kódom PR
- uviesť mobil adresáta (pre BalíkoBOX povinné) alebo e-mail adresáta.
- Validácia služby sa vykonáva na základe zadaného PSČ adresáta, pre ktoré je možné uložiť balík na poštu alebo do BalíkoBOXu
- Aktuálny zoznam pôšt a BalíkoBOXov je možné stiahnuť z http://www.posta.sk/public/forms/zoznam\_post.xml
- Bližšie informácie k implementácii Balíka na poštu do vášho IS sú na stránke <u>http://www.posta.sk/informacie/balik-na-postu</u>

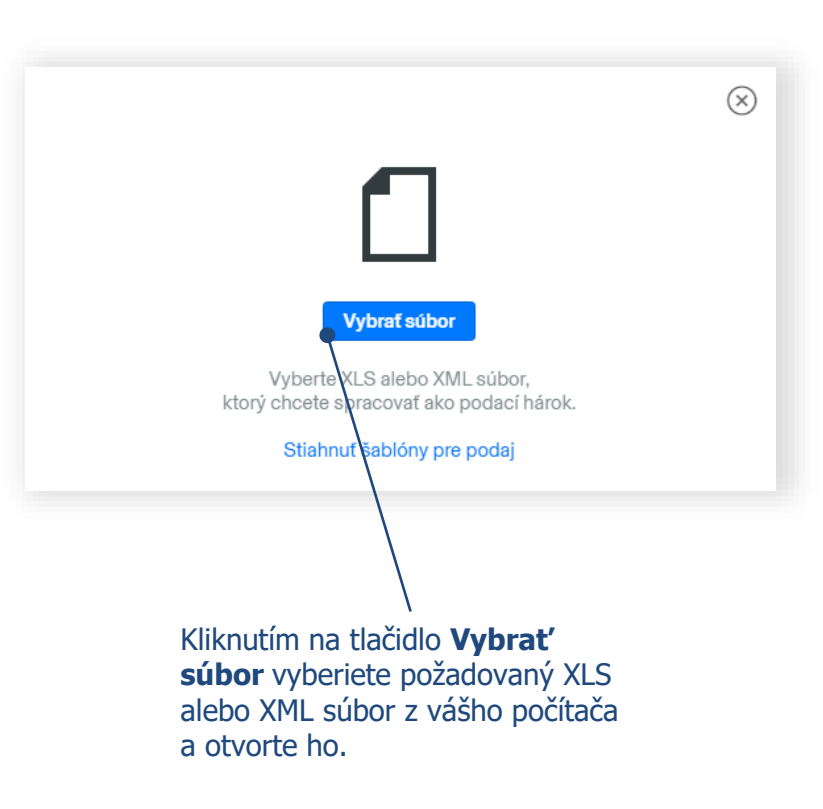

### Nahrávanie súboru

Súbor sa nahráva do aplikácie. Po nahraní súboru sa automaticky skontroluje správnosť zadaných údajov a na nesprávne údaje budete upozornení.

9

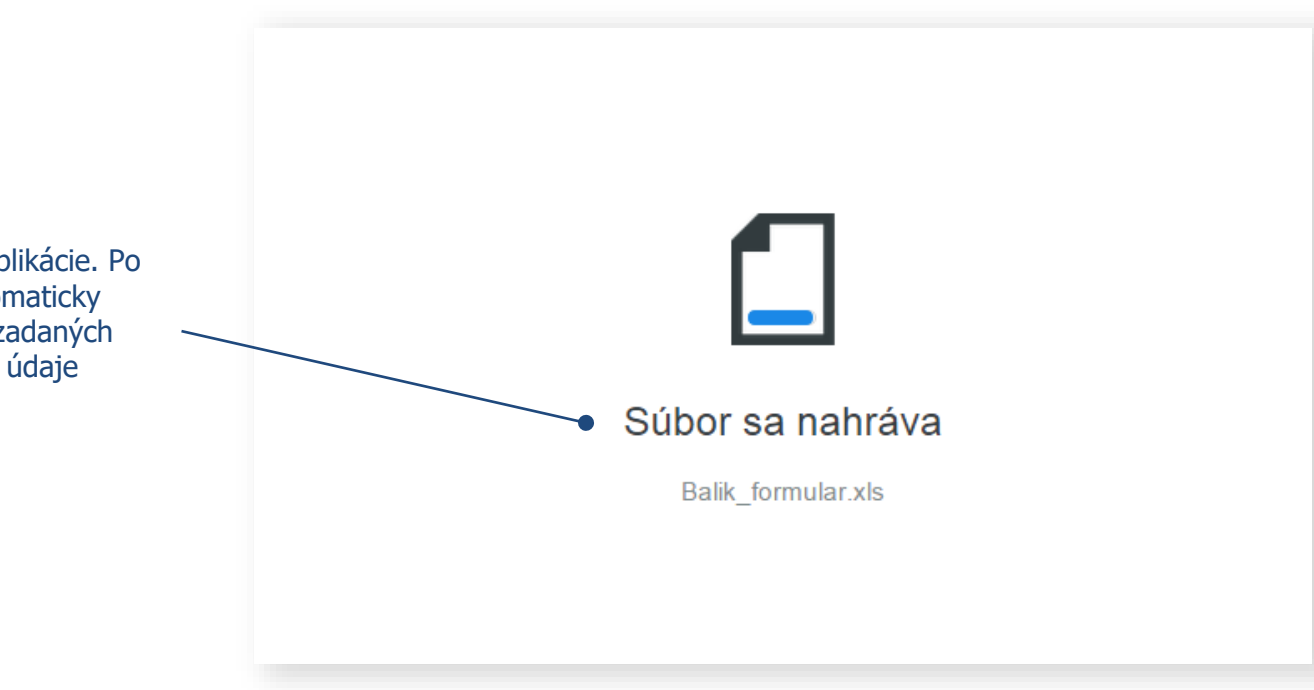

Pozn.: Grafické zobrazenie nahrávania súboru sa môže líšiť podľa typu prehliadača, ktorý používate.

# 10 Editácia (úprava) údajov

Zmenu, resp. pridanie nového odosielateľa vykonáte kliknutím na tlačidlo **Odosielateľ**.

Pre zmenu údajov o odosielateľovi a spôsobe úhrady kliknite na tlačidlo **Upraviť**.

Zásielku označenú žltou farbou odporúčame prekontrolovať z dôvodu, že pri nahrávaní súboru došlo k odstráneniu nepovolených kombinácií služieb.

Zásielky označené červenou farbou je potrebné opraviť. Kliknite na zásielku a opravte vyznačené údaje.

|   | ₩ ePošta Služby ~                                                                                                    | ۵               |
|---|----------------------------------------------------------------------------------------------------|-----------------|
|   | ePodací hárok Podatzásielku Odoslané Koncepty Kontakty Viac V                                                                                                    | Q Hľadať        |
|   | Balík                                                                                                    |                 |
|   | Všetky Správne Chybné                                                                                                    | + Nová zásielka |
| 1 | Odosielateľ v Zásielky 3                                                                                                    |                 |
|   | Firma X<br>Stromović 22<br>Stromović 22<br>Slovensko     Janko Sladky<br>Stromović 15<br>Bratsiva 17     Miško Mravček<br>Zitradnicka 7<br>Zima     Danka Milá<br>Takezno 1-2-3<br>Takuba     + Nová záslelka |                 |
|   | Email<br>anicka.jurkovicova@mail.sk                                                                                                    |                 |
|   | oðaob úhrady<br>Oline<br>Upravit                                                                                                    |                 |
|   |                                                                                                    |                 |
|   |                                                                                                    |                 |
|   |                                                                                                    |                 |
|   |                                                                                                    |                 |
| / |                                                                                                    |                 |
|   |                                                                                                    |                 |
|   | Ulo21f                                                                                                    | Odos            |

### Zadanie údajov o adresátovi a zásielke (Colné vyhlásenie)

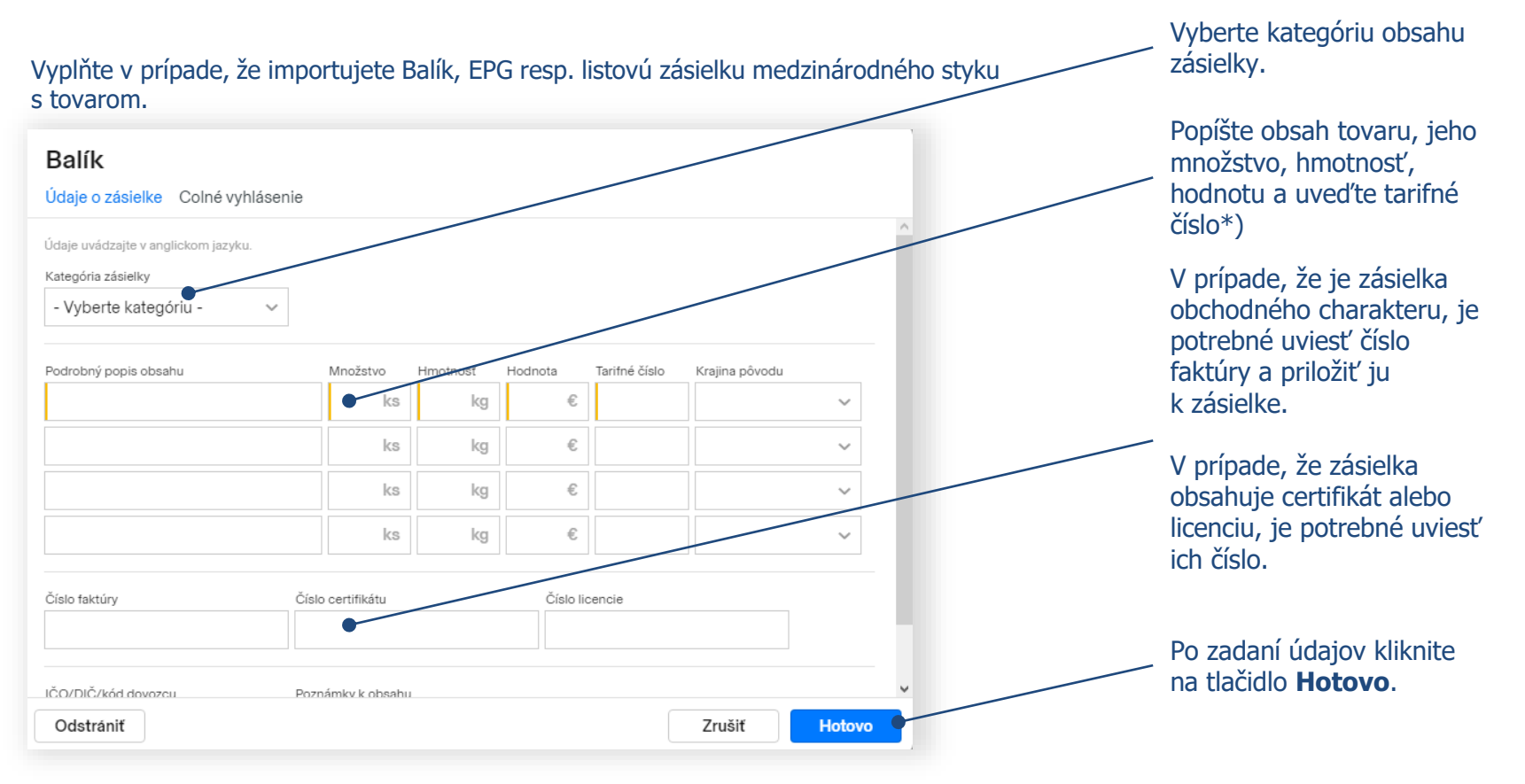

Pozn.: \*) Tarifné číslo sa automaticky doplní po výbere položky v poli Podrobný popis tovaru. Popis tovaru je možné uvádzať v slovenskom alebo v anglickom jazyku.

11

### **12** Odoslanie podacieho hárku

|                                                               | Podať zásielku                              | Odoslané | Koncepty                                | Kontakty | Viac 🗸                                  |                 |
|---------------------------------------------------------------|---------------------------------------------|----------|-----------------------------------------|----------|-----------------------------------------|-----------------|
| Balík                                                         |                                             |          |                                         |          |                                         |                 |
| Odosielateľ                                                   | ✓ Zásielky 3                                |          |                                         |          |                                         |                 |
| Firma X<br>Stromová 22<br>974 01 Banská Bystrica<br>Slovensko | Janko Sladi<br>Stromová 15<br>Bratislava 17 | ý        | Miško Mravče<br>Záhradnícka 7<br>Žilina | эk       | Danka Milá<br>Takezono 1-2-3<br>Tsukuba | + Nová zásielka |
| Email<br>anicka.jurkovicova@mail.s                            | k                                           |          |                                         |          |                                         |                 |
| Spôsob úhrady                                                 |                                             |          |                                         |          |                                         |                 |
| Cena                                                          |                                             |          |                                         |          |                                         |                 |
| 25.5€                                                         |                                             |          |                                         |          |                                         |                 |
| Upraviť                                                       |                                             |          |                                         |          |                                         |                 |
|                                                               |                                             |          |                                         |          |                                         |                 |
|                                                               |                                             |          |                                         |          |                                         |                 |
|                                                               |                                             |          |                                         |          |                                         |                 |
|                                                               |                                             |          |                                         |          |                                         |                 |
|                                                               |                                             |          |                                         |          |                                         |                 |
|                                                               |                                             |          |                                         |          |                                         |                 |
|                                                               |                                             |          |                                         |          |                                         |                 |
|                                                               |                                             |          |                                         |          |                                         |                 |

odošlete kliknutím na tlačidlo **Odoslať**.

### **13** Potvrdenie a spracovanie odoslaného podacieho hárku

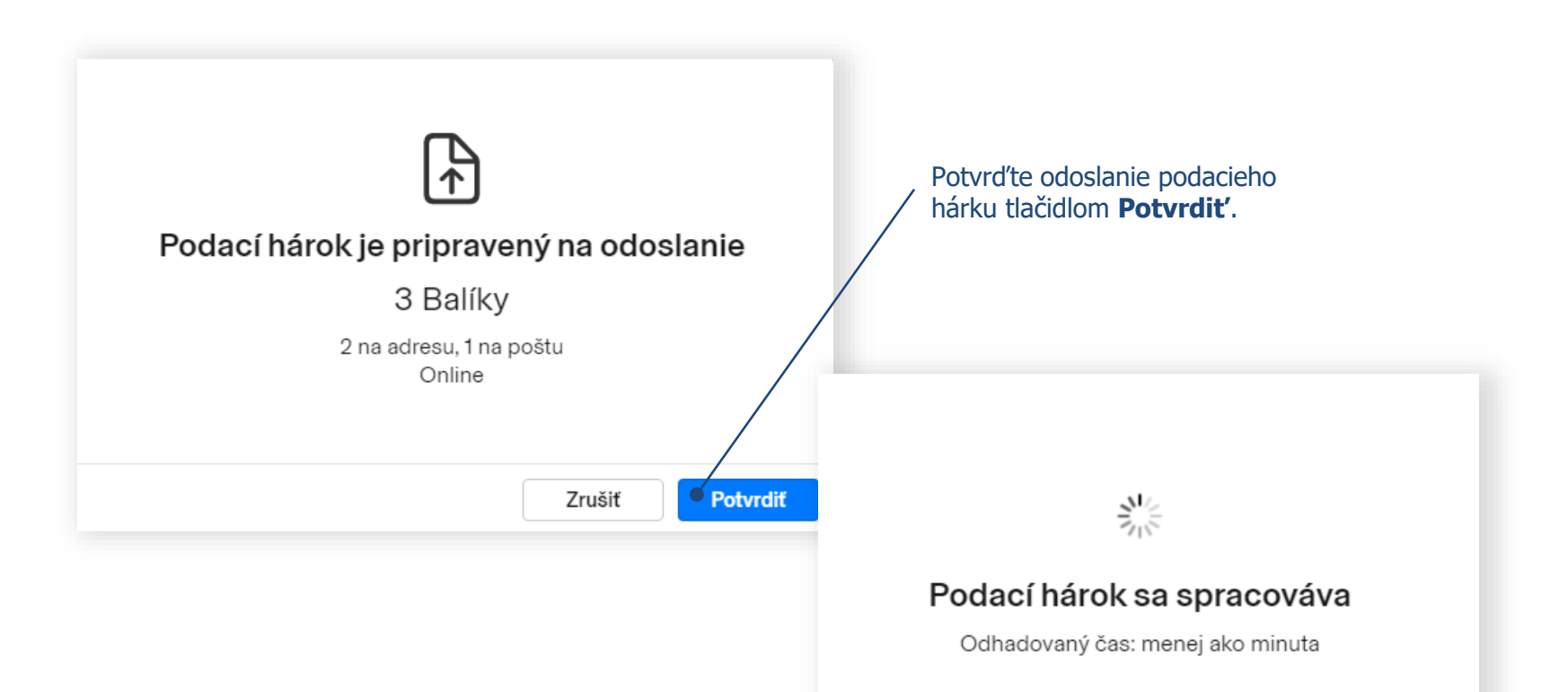

### Podací hárok je pripravený na podaj

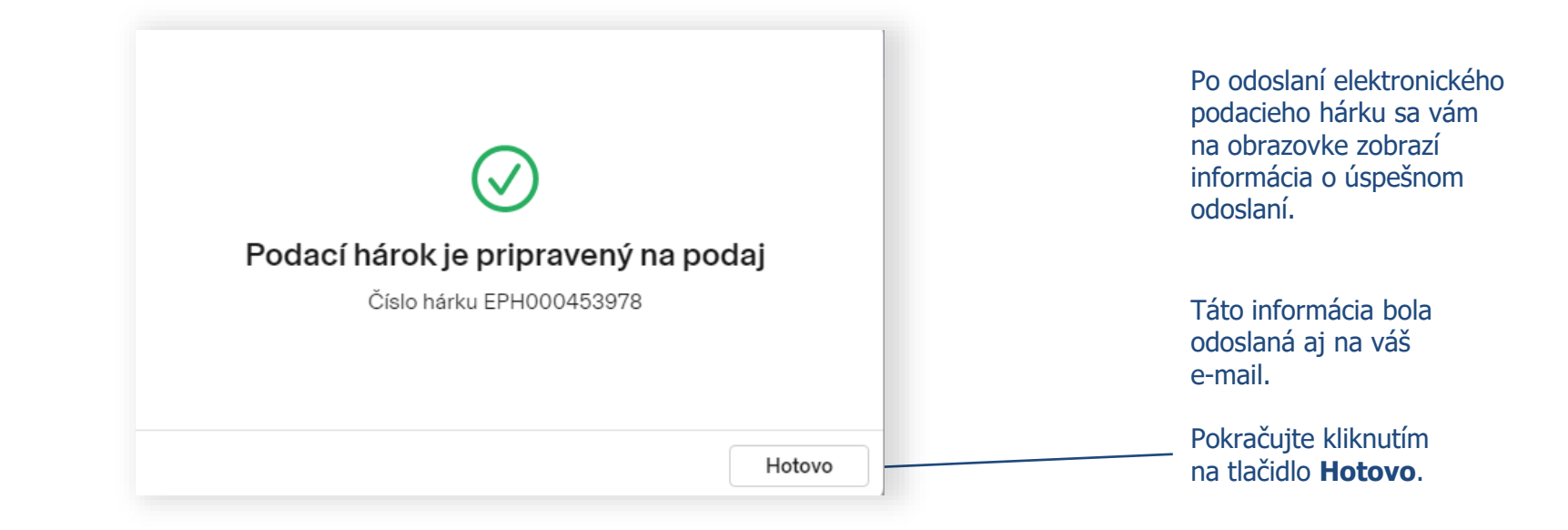

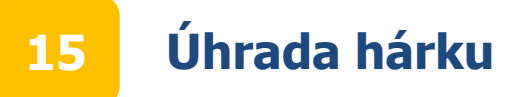

Ak bol pri vytváraní ePodacieho hárku zvolený spôsob úhrady Online, uhraď te hárok po stlačení tlačidla **Uhradiť**. Ak ste si zvolili iné spôsoby úhrady, pokračujte na bod 20.

| ePošta Služby                                                             | <b>~</b>                                                                     |                                                                 |                                                     |  |  |                |
|---------------------------------------------------------------------------|------------------------------------------------------------------------------|-----------------------------------------------------------------|-----------------------------------------------------|--|--|----------------|
| ePodací hárok Pod                                                         | dať zásielku Odoslané Ko                                                     | oncepty Kontakty Viac                                           |                                                     |  |  | Q Hľadať       |
| 3 Balíky                                                                  |                                                                              |                                                                 |                                                     |  |  | Adresné štítky |
| Uhradte hárok online a p                                                  | ori podaji nečakajte Uhradit 25                                              | .50 €                                                           |                                                     |  |  |                |
| Podaj zásielok<br>Pre podaj vašich zásielok<br>Pre zásielky do cudziny si | je potrebné vytlačiť adresné štítky a<br>vytlačte aj sprievodné doklady, poc | a nalepiť ich na zásielky.<br>Ipište ich a nalepte na zásielky. |                                                     |  |  |                |
| Ddosielater                                                               | Zásielky                                                                     |                                                                 |                                                     |  |  |                |
| F <b>irma X</b><br>Stromová 22<br>774 01 Banská Bystrica<br>Slovensko     | Janko Sladký<br>Stromová 15<br>Bratislava 17<br>Nepodaná                     | Miško Mravček<br>Záhradnícka 7<br>Žílina<br>Nepodaná            | Danka Milá<br>Takezono 1-2-3<br>Tsukuba<br>Nepodaná |  |  |                |
| mail<br>nicka.jurkovicova@mail.sk                                         |                                                                              |                                                                 |                                                     |  |  |                |
| slo hárku<br>H000453978                                                   |                                                                              |                                                                 |                                                     |  |  |                |
| uh zásielok<br>lík                                                        |                                                                              |                                                                 |                                                     |  |  |                |
| pôsob úhrady<br>nline                                                     |                                                                              |                                                                 |                                                     |  |  |                |
| av hárku<br>epodaný                                                       |                                                                              |                                                                 |                                                     |  |  |                |
| ena<br>5.50 €                                                             |                                                                              |                                                                 |                                                     |  |  |                |
| átum odoslania<br>nes                                                     |                                                                              |                                                                 |                                                     |  |  |                |
| ML export                                                                 |                                                                              |                                                                 |                                                     |  |  | Dup            |

# 16 Úhrada hárku

#### Uhradiť online

Bez rezervy

Pri úhrade online musíte vytlačiť a nalepiť adresné štitky na vaše zásielky

| Balík (3 ks) | 25.50 € |
|--------------|---------|
|              |         |

Rezerva 30%

Rezerva 100%

Pred úhradou môžete si vybrať výšku rezervy, ktorá bude použitá v prípade zmeny hmotnosti, resp. ceny pri podaji zásielky.

Vyberte rezervu, ktorá bude použitá v prípade, ak sa zmení cena pri podaji zásielok (napr. v prípade nesprávne uvedenej hmotnosti). Spolu k úhrade 33.15 € Po zvolení výšky rezervy stlačte tlačidlo Uhradiť.

7.65€

# 17 Úhrada hárku

#### Pre korektné vystavenie faktúry vyplňte fakturačné údaje a vyberte spôsob platby.

| <mark>∕⊘ ePošta</mark> Služby ∽ |                        |                                                                                                    |                                                                   |
|---------------------------------|------------------------|----------------------------------------------------------------------------------------------------|-------------------------------------------------------------------|
|                                 | Občan<br>Fyzická osoba |                                                                                                    |                                                                   |
|                                 | Fakturačná adresa      |                                                                                                    |                                                                   |
|                                 | Meno                   | Služby                                                                                                    |                                                                   |
|                                 |                        | ePodací hárok EPH000453978                                                                                                    | 33,15 €                                                           |
|                                 | Priezvisko             | Spolu k úhrade                                                                                                    | 33,15 €                                                           |
|                                 | Ulica                  | Prehlasujem, že vyššie uvedené fakturačné údaje sú správne a<br>ich nesprávnosti Slovenská pošta nebude akcentovať požlada        | i beriem na vedomie, že v prípade<br>vku na opravu tVchto údalov  |
|                                 | Číslo                  | Súhlasím so zasielaním elektronických faktúr v súlade s § 71 o<br>Z.z. o dani z prídanej hodnoty v znení neskorších predpisov a s | ds. 1 písm. b) zákona č. 222/2004<br>; podmienkami ich zasielania |
|                                 | Mesto/Obec             | Súhlasím s obchodnými podmienkami                                                                                                 |                                                                   |
|                                 |                        | Pokračovať s povinnosťou platby                                                                                                   |                                                                   |
|                                 |                        | Pre prechoo<br>tlačidlo <b>Pol</b>                                                                                                | l na platobnú bránu stlačte<br><b>(račovať k platbe</b>           |

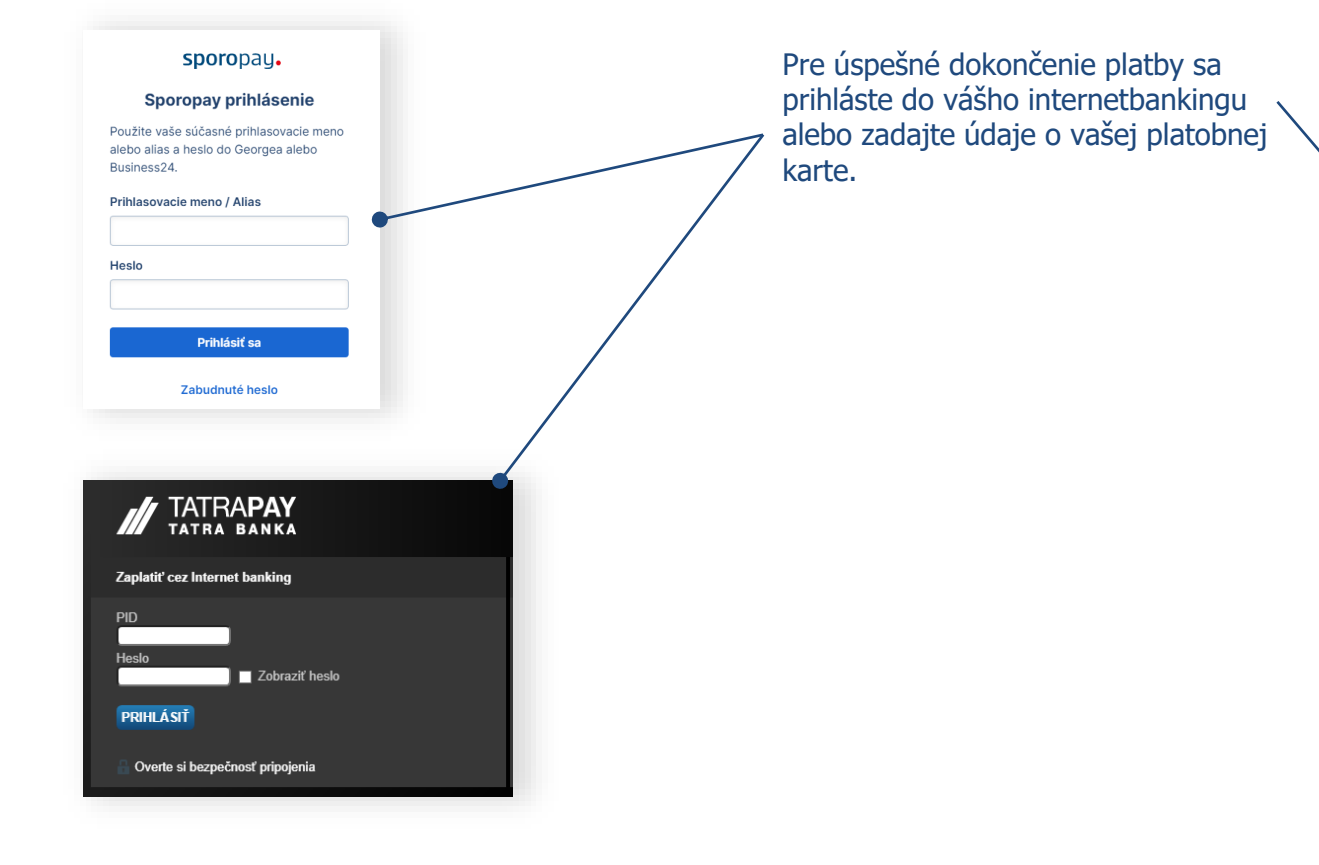

#### 🚔 iTerminál

Bezpečná platobná zóna Poštovej banky

Prosíme o vyplnenie informácií o Vašej platobnej karte a stlačenie tlačidla "POTVRDIŤ PLATBU" Následne Vám bude zobrazený výsledok transakcie a potvrdenie o nákupe.

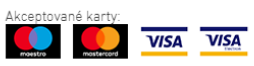

Obchodník: Slovenská pošta, a.s.

Meno na karte:\*

Číslo karty (bez medzier):\*

Platnosť karty (mesiac/rok):\*

CVC2/CVV2 kód:\*

Suma transakcie: 33.15 EUR

Popis transakcie: Platba za služby PortalSP

#### POTVRDIŤ PLATBU

SPÄŤ NA OBJEDNÁVKU

### **19** Potvrdenie o úspešnom uskutočnení platby

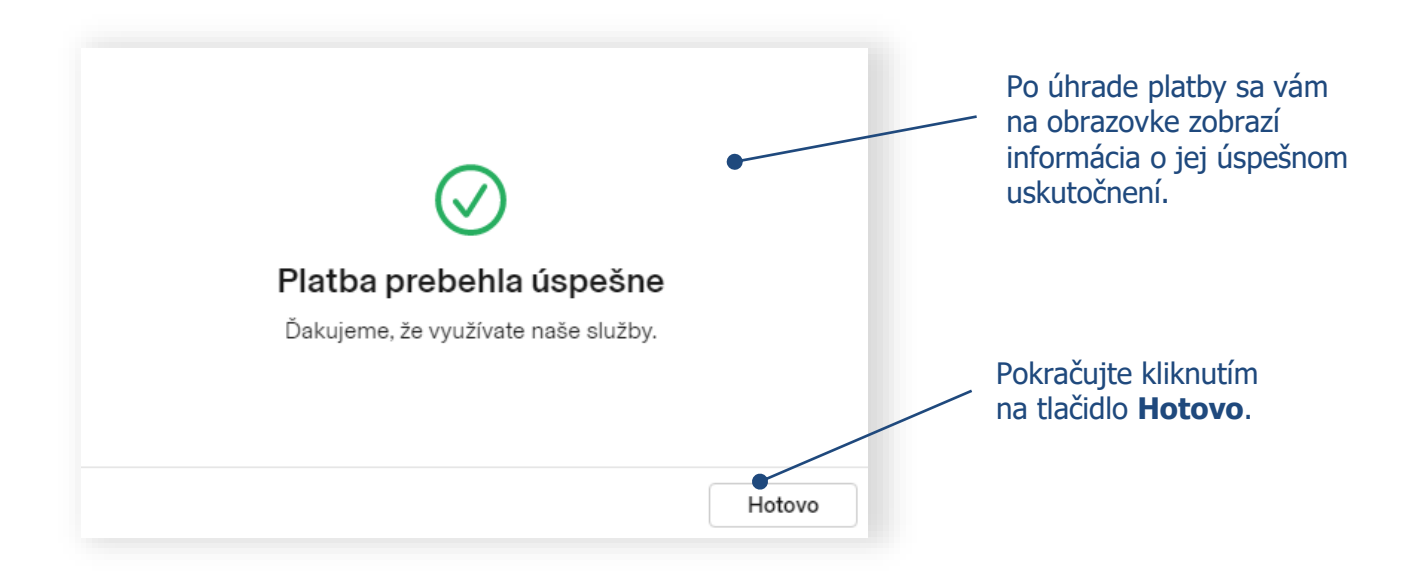

V prípade, ak platba neprebehla úspešne môžete ju opätovne zopakovať.

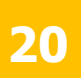

### Úhrada hárku a tlač štítkov

Podací hárok bol spracovaný a je pripravený na podaj na pošte. Číslo podacieho hárku oznámte na pošte pri podaji zásielok (číslo je zaslané aj na vami zadaný email). **Podanie** zásielok je potrebné **uskutočniť do 7 dní** od odoslania hárku.

| ePošta Služ                                                          | žby 🗸                                                                              |                                                                     |                              |                |
|----------------------------------------------------------------------|------------------------------------------------------------------------------------|---------------------------------------------------------------------|------------------------------|----------------|
| ePodací hárok                                                        | Podať zásielku Odoslané                                                            | Koncepty Kontakty Via                                               | c 🗸                          | Q. Jendar      |
| 3 Balíky                                                             |                                                                                    |                                                                     |                              | Adreané štitky |
| Podaj zásielok     Pre podaj vašich zásie     Pre zásielky do cudzin | elok je potrebné vytlačiť adresné štitk<br>ny si vytlačte aj sprievodné doklady, p | y a nalepiť ich na zásielky.<br>kodpíšte ich a nalepte na zásielky. |                              |                |
| Odosielateľ<br>Firma X                                               | Záslelky<br>Janko Sladký<br>Stromová 15                                            | Miško Mravček<br>Záhradnícka 7                                      | Danka Milá<br>Takezono 1-2-3 |                |
| Stromová 22<br>974 01 Banská Bystrica<br>Slovensko<br>Email          | Bratislava 17<br>Nepodaná                                                          | Žilina<br>Nepodaná                                                  | Tsukuba<br>Nepodaná          | $\backslash$   |
| anicka.jurkovicova@mail.sk<br>Čislo hárku<br>EPH000453978            | k                                                                                  |                                                                     |                              |                |
| Druh zásielok<br>Balík                                               |                                                                                    |                                                                     |                              |                |
| Sposob uhrady<br>Online<br>33.15 €                                   |                                                                                    |                                                                     |                              |                |
| Stav hárku<br>Nepodaný                                               |                                                                                    |                                                                     |                              |                |
| 25.50 €<br>Dátum odoslania                                           |                                                                                    |                                                                     |                              |                |
| Dnes                                                                 |                                                                                    |                                                                     |                              |                |
| XML export                                                           |                                                                                    |                                                                     |                              | Duplikovať     |

Pre rýchlejší podaj zásielok vám odporúčame vytlačiť a nalepiť **Adresné štítky** na zásielky. Pri použití adresných štítkov nie je potrebné pri podaji nahlásiť číslo podacieho hárku. **Pri úhrade Online je potrebné VŽDY vytlačiť a nalepiť adresné štítky na zásielky.** 

PDF súbor s prehľadom odoslaných zásielok v ePodacom hárku získate kliknutím na tlačidlo **Podací hárok.** 

#### Tlač adresných štítkov

Vyberte si formát tlače adresných štítkov.

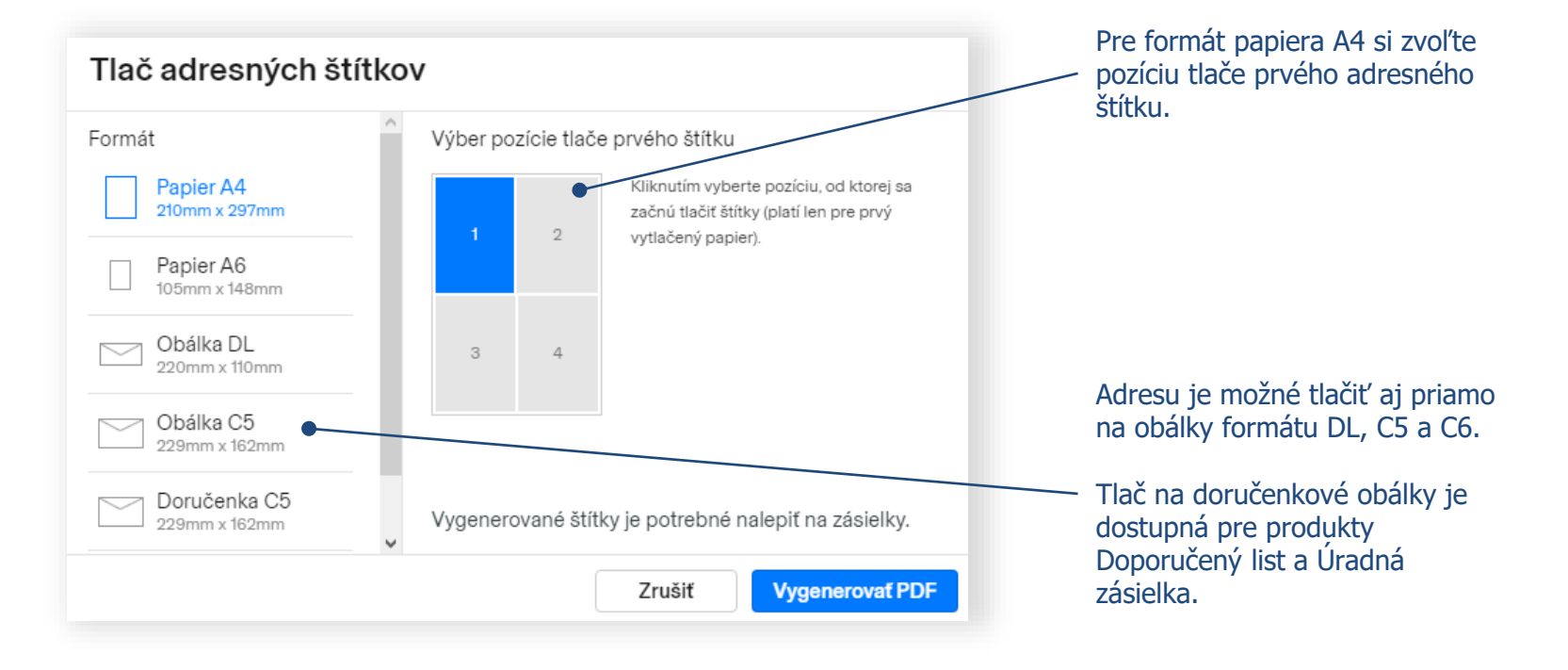

Pozn.: Tlač na doručenkové obálky je možná na bianko doručenkové obálky od výrobcov Harmanec-Kuvert alebo KRPA.

### **Užitočné rady pre tlač adresných štítkov**

#### Rozloženie adresných štítkov a sprievodných dokladov v PDF je nasledovné:

- *Adresný štítok formátu A6* je potrebné vytlačiť na samolepiaci papier.
- Sprievodné doklady je potrebné vytlačiť na klasický kancelársky papier. Počet kópií sa môže líšiť v závislosti od požiadaviek krajiny určenia (doklady sú v ľavom dolnom rohu očíslované poradovým číslom dielu s celkovým počtom dielov). Povinnosťou zákazníka je podpísanie colných vyhlásení.
- Všetky doklady sa vkladajú do Samolepiacich priesvitných obálok C5, ktoré sú k dispozícii bezplatne na pošte.

#### Tlač na doručenkové obálky:

- V prípade, že podávate Doporučené listy so službou Doručenka, je potrebné si zvoliť druh obálky *Doručenka C5* a vymeniť samolepiace adresné štítky za bianko doručenkové obálky od výrobcov Harmanec-Kuvert alebo KRPA.
- Pri tvorbe ePodacieho hárku odporúčame zásielky s doručenkou umiestniť na začiatok alebo koniec podacieho hárka, aby bolo možné jednoducho zabezpečiť výmenu samolepiacich štítkov za doručenkové obálky.

### 21.2 Užitočné rady pri tlači adresných štítkov

Colné doklady sa generujú pre zásielky do krajín, kde sa to vyžuje.

**Colné doklady CN22 a CN23** sa pri Doporučených a Poistených listoch generujú nasledovne:

#### **CN22**

Generuje sa v prípade, že v liste je zasielaný len jeden druh tovaru a jeho hodnota neprevyšuje 300 DTS / cca 370 €.

| CO<br>CU                                                                                                    | DLNÉ VYHLÁSENIE<br>JSTOMS DECLARATION<br>JSTOMS DECLARATION                 |                  |                                                   | CN 22                                                 | From/Odosielateľ:<br>Anička Jurkovičová<br>Horná 7<br>97401 Banská Bystrica 1<br>SLOVAKIA                  | Slovenská pošta<br>In cash                                    |                   |      |
|----------------------------------------------------------------------------------------------------|-----------------------------------------------------------------------------|------------------|---------------------------------------------------|-------------------------------------------------------|----------------------------------------------------------------------------------------------------|---------------------------------------------------------------|-------------------|------|
| SL(<br>SL(                                                                                                    | SLOVENSKÁ POŠTA<br>SLOVAK POST                                              |                  |                                                   |                                                       |                                                                                                    |                                                               | Registered letter |      |
| ×                                                                                                    | Darček<br>Gift<br>Dokumenty<br>Documents<br>Predaj tovaru<br>Sale of goods  |                  | Obcho<br>Comm<br>Vráter<br>Return<br>Iné<br>Other | odná vzorka<br>nercial sampl<br>ný tovar<br>ned goods | e                                                                                                    |                                                               |                   |      |
| Mno<br>popi<br>Qua<br>desi                                                                                                    | žstvo a podrobný<br>is obsahu<br>intity and detailed<br>cription of content | Hm<br>We<br>(kg) | iotnosť<br>ight<br>)                              | Hodnota<br>Value<br>(€)                               | Tarifné<br>číslo<br>HS tariff<br>number                                                                    | Krajina<br>pôvodu<br>Country<br>of origin                     |                   |      |
| 1 x                                                                                                    | 1 x Book 0.500 9.90 490191 SK                                               |                  |                                                   |                                                       |                                                                                                    | SK                                                            |                   |      |
|                                                                                                    |                                                                             |                  |                                                   |                                                       |                                                                                                    |                                                               | RF 46 562 968     | 3 SK |
| Hmotnosť celkom (kg)<br>Weight total (kg)<br>0.530 9.90 €                                                                                                    |                                                                             |                  |                                                   |                                                       | celkom<br>al                                                                                               | <sup>To/Adresát:</sup><br>Yukiko Yamazaki<br>Takezono 1-63-98 |                   |      |
| Odosielater, ktorółno meno a adresa sú uwdenie na zkalekie, spodim podpisam potrwtzuje,<br>za podrobno jost korau, uwdenny i konto vyhitabeni, je parkany a tak osalekia neobaniuje żakałny nebezpeźny lovar, ktory je zakkazny zakkonzymi, colnymi a potłotymi<br>prodpismi. U mie jedzienia ma ozned garod tak tiek tem dose not contalni any<br>particulars gywin in this dedaration ano correct and that this tem dose not contain any<br>particulars gywin in this dedaration ano correct and that this tem dose not contain any<br>particulars gywin in this dedaration ano correct and that this tem dose not contain any<br>particulars gywin in this dedaration ano correct and that the tem dose not contain any<br>particulars gywin in this dedaration ano correct and that the tem dose not contain any<br>particulars gywin and the spectration and correct and that the tem dose not contain any<br>particulars gywin and the spectration and correct and that the tem dose not contain any<br>particulars gywin and the spectration and correct and the tem dose not contain any<br>particulars gywin and the spectration and the tem dose not contain any<br>particulars gywin any tem dose tem dose tem d |                                                                             |                  |                                                   |                                                       | tvojim podpiso<br>ny a táto zásiel<br>nými, colnými<br>item, certify th<br>m does not co<br>tal or customs | 963-7845 Tsukuba, Ibarał<br>JAPAN                             | ki-ken            |      |
| Dát<br>Dat                                                                                                    | um a podpis odosiela<br>te and sender's signa                               | atel"a<br>iture  | 1.7.2                                             | 021                                                   |                                                                                                    |                                                               |                   |      |

#### **CN23**

Generuje sa v prípade, že v liste je zasielaných viac druhov tovaru, alebo jeho hodnota prevyšuje 300 DTS / cca 370 €.

|      | SLOVENS<br>SLOVAK F                   | KA POSTA<br>POST                                 |                     |                                                                     |                                      |                |                                                  | c                     | DLNÉ VYHLÁS                                          | SENIE                                                                                                    | CN 23                                                                                                    |
|------|---------------------------------------|--------------------------------------------------|---------------------|---------------------------------------------------------------------|--------------------------------------|----------------|--------------------------------------------------|-----------------------|------------------------------------------------------|----------------------------------------------------------------------------------------------------|----------------------------------------------------------------------------------------------------|
| Od   | Meno<br>Name                          | Anička Jurkovi                                   | čová                |                                                                     |                                      | Dru<br>dok     | h a číslo colného<br>ladu                        | CL                    | JSTOMS DEC                                           | LARATION                                                                                                    |                                                                                                    |
| riom | Organizácia<br>Business               |                                                  |                     |                                                                     |                                      | refe           | irence                                           | Č. z<br>No.           | ásielky (čiarový kód)<br>of item (barcode)           |                                                                                                    | Môže byť úradne otvorené<br>May be opened officialy                                                                                                    |
|      | Ulica<br>Street                       | Horná 7                                          |                     |                                                                     |                                      |                |                                                  |                       |                                                      | 6 560 070                                                                                                    | C CV                                                                                                    |
|      | PSČ<br>Postcode                       | 97401                                            | Mesto<br>City       | Banská By                                                           | /strica 1                            |                |                                                  |                       |                                                      | 0 302 970                                                                                                    |                                                                                                    |
|      | Krajina<br>Country                    | SLOVAKIA                                         |                     |                                                                     |                                      |                |                                                  |                       |                                                      |                                                                                                    |                                                                                                    |
| Komu | Meno<br>Name                          | Janko Jurkovič                                   | 5                   |                                                                     |                                      |                |                                                  |                       |                                                      |                                                                                                    | 81    811    8                                                                                                    |
| 10   | Organizácia<br>Business               |                                                  |                     |                                                                     |                                      |                |                                                  |                       |                                                      |                                                                                                    |                                                                                                    |
|      | Ulica<br>Street                       | E Hasting st. 7                                  | 8                   |                                                                     |                                      |                |                                                  | Úda<br>Imp            | je o dovozcovi/adresátov<br>orter/addressee referenc | /i (ak nejaké sú) IČO/DIČ/kód dov<br>e (if any) (tax code/VAT No./impo                                                                                                    | ozcu (voliteľné)<br>rter code) (optional)                                                                                                    |
|      | PSČ<br>Postcode                       | 98665                                            | Mesto<br>City       | Vancouve                                                            | r                                    |                |                                                  | Č.fa                  | xu/e-mail dovozcu/adres                              | áta (ak je známe)                                                                                                    |                                                                                                    |
|      | Krajina<br>Country                    | CANADA                                           |                     |                                                                     |                                      |                |                                                  | Imp                   | orter/addressee fax/e-ma                             | il (if known)                                                                                                    |                                                                                                    |
|      | Podrobný po                           | pis obsahu                                       |                     |                                                                     | Množstvo                             |                | Hmotnosť netto                                   |                       | Hodnota                                              | Vypiní iba odosielateľ obchodného to<br>For commercial items only                                                                                                    | varu                                                                                                    |
|      | Detailed des                          | cription of contents                             |                     |                                                                     | Quantity                             |                | Net weight                                       |                       | Value                                                | Tarifné číslo tovaru<br>HS tariff number                                                                                                    | Krajina pôvodu tovarov<br>Country of origin of goods                                                                                                    |
|      | book                                  |                                                  |                     |                                                                     |                                      | 1              | 0.20                                             | IO kg                 | 35.00 €                                              | 490191                                                                                                    | SK                                                                                                    |
|      | documen                               | ts                                               |                     |                                                                     |                                      | 23             | 0.60                                             | 0 kg                  | 256.00 €                                             | 490110                                                                                                    | SK                                                                                                    |
|      | scarf                                 |                                                  |                     |                                                                     |                                      | 1              | 0.20                                             | IO kg                 | 35.00 €                                              | 621420                                                                                                    | NO                                                                                                    |
|      |                                       |                                                  |                     |                                                                     |                                      |                |                                                  |                       |                                                      |                                                                                                    |                                                                                                    |
|      |                                       |                                                  |                     |                                                                     |                                      |                | Hmotrosf celicon b<br>Total gross weight<br>1.32 | rutto<br>10 ka        | Hodnota celkom<br>Total value<br>326.00 €            | Pottovné/iné poplatky<br>Postal charges/Fees                                                                                                    |                                                                                                    |
|      | Kategória zá:<br>Category of i        | sielky<br>tem                                    |                     | Obchodná<br>Commercia                                               | vzorka<br>al sample                  |                | Iné<br>Other                                     |                       |                                                      | Úrad pôvodu/Dátum podaja<br>Office of origin/Date of posting                                                                                                    |                                                                                                    |
|      | X Darček<br>Gift                      |                                                  | L                   | Vrátený tov<br>Returned g                                           | /ar<br>joods                         |                | Uved'te<br>Explanation                           |                       |                                                      |                                                                                                    |                                                                                                    |
|      | Dokum<br>Docum                        | enty<br>ents                                     |                     | Predaj tova<br>Sale of goo                                          | aru<br>ods                           |                |                                                  |                       |                                                      |                                                                                                    |                                                                                                    |
|      | Poznámky (r<br>Comments (             | hapr. tovar podlieha f<br>e.g.: goods subject to | ytosanita<br>quaran | rnej, hyglenick<br>ine, sanitary/p                                  | ej kontrole, kar<br>hytosanitary ins | antér<br>pecti | ne, alebo iným obr<br>on or other restric        | nedze<br>tions)       | niam)                                                |                                                                                                    |                                                                                                    |
|      |                                       |                                                  |                     |                                                                     |                                      |                |                                                  |                       |                                                      | Potentzujem, že jdajo uevodené v ton<br>táto zásielka neobsahuje žiskry neb<br>legislativnymi, ocinými slobo potlový<br>I cently that the particulars given in th<br>that this itom does not centián any da<br>legislation or by postal or customs re | tio coincm vyhlásení sú správne a že<br>zpočný tovar alebo tovar zakázaný<br>m predpisní.<br>is customs declaration are correct and<br>regerous article or articles prohibited by<br>gulations. |
|      | Čislo(a) licenci<br>No(s). of licenci | a<br>9<br>0(s)                                   |                     | Certifiká<br>Certifica<br>Čislo(a) certifica<br>No(s). of certifica | te<br>tu<br>do(s)                    |                | Čislo faktin<br>No. of invoit                    | úra<br>ice<br>y<br>ce |                                                      | Dátum a podpis odosielateľa<br>Date and sender's signature<br>1.7.2021                                                                                                    |                                                                                                    |

### Objednanie kuriéra

22

#### Pre objednanie kuriéra kliknite na tlačidlo **Objednať kuriéra**. Pozn.: Objednanie kuriéra je sprístupnené len pre expres zásielky, ktoré mali v časti Odosielateľ označený spôsob podaja – Podaj u kuriéra.

| <mark>፼</mark> ePošta Služby ∽                                                                                                    |                                      |                    | A)                                |
|----------------------------------------------------------------------------------------------------|--------------------------------------|--------------------|-----------------------------------|
| ePodací hárok Podať zásielku Odoslané Koncept                                                                                                    | ty Kontakty Viac 🗸                   |                    | Q Hladať                          |
| 1 Expres kuriér                                                                                                    |                                      | C Adresné štitky   | Podací hárok 🦉 🦉 Objednať kuriéra |
| ■ Uhradite hárok online a pri podaji nečakajte Uhradit 11.04 €                                                                                                    |                                      |                    |                                   |
| Podaj zásielok     Pre podaj vašich zásielok je potrebné vytlačiť adresné štitky a nale;     Pre objednanie kuriéra stlačte po vytlačení adresných štitkov tlačid                                                                                                    | Objednanie kuriéra                   |                    |                                   |
| Odosielateľ Żáslelky                                                                                                    | Adresa                               | Dátum vyzdvihnutia |                                   |
| Firma X Stromová 22 974 01 Banská Bystrica Slovensko Firmal Firmal Firma | Meno a priezvisko Firma X            | 2.7.2021 v         |                                   |
| anicka jurkovicova@mail.sk<br>Čislo hárku<br>EPH000454222                                                                                                    | Stromová 22<br>97401 Banská Bystylca | r uzhanika         |                                   |
| Druh zialelok<br>Expres kuriér<br>Spôsob úhrady<br>Online                                                                                                    | 0955555555                           |                    |                                   |
| Spôsob podaja<br>U kuriéra<br>Stav hárku<br>Nepodaný                                                                                                    | Označené polia sú pyvinné            |                    |                                   |
| Cena<br>11.04 €                                                                                                    | /                                    | Zrušiť Objednať    |                                   |
| Dátum odoslania<br>Dnes.                                                                                                    |                                      |                    |                                   |
| XML export                                                                                                    |                                      |                    | Duplikovať                        |

Vyplňte adresu, telefónne číslo a dátum vyzdvihnutia zásielok.

### Potvrdenie o prijatí zásielok na pošte

Ihneď po podaji vám príde e-mailom notifikácia o úspešnom spracovaní zásielok na pošte.

| Rima X       Provide Byteling       Provide Byteling       Provide Byteling       Provide Byteling         Streads       Two Byteling       Provide Byteling       Provide Byteling       Provide Byteling         Streads       Two Byteling       Provide Byteling       Provide Byteling       Provide Byteling         Streads       Two Byteling       Two Byteling       Provide Byteling       Provide Byteling         Callor Index Jackhold System       Two Byteling       Two Byteling       Provide Byteling         During System       Two Byteling       Two Byteling       Two Byteling         During System       Two Byteling       Two Byteling       Two Byteling         During System       Two Byteling       Two Byteling       Two Byteling         During System       Two Byteling       Two Byteling       Two Byteling         During System       Two Byteling       Two Byteling       Two Byteling         During System       Two Byteling       Two Byteling       Two Byteling         During System       Two Byteling       Two Byteling       Two Byteling         During System       Two Byteling       Two Byteling       Two Byteling         During System       Two Byteling       Two Byteling       Two Byteling         During System | ePošta Služby<br>ePodací hárok Po<br>3 Balíky<br>Stav záslelok ~<br>Odosielateľ                                                                                                    | y ✔<br>dat záslelku Odoslané K<br>Záslelky | ioncepty Kontakty Viac                     | ×                               |  | Q Hfadat | Potvrdenie o podaní zásiek<br>zobrazíte kliknutím na tlači<br><b>Potvrdenka.</b> Súbor je vo<br>formáte PDF a je podpísan<br>elektronickým podpisom. |
|----------------------------------------------------------------------------------------------------|----------------------------------------------------------------------------------------------------|--------------------------------------------|--------------------------------------------|---------------------------------|--|----------|----------------------------------------------------------------------------------------------------|
|                                                                                                    | Firma X<br>Skomova 22<br>SKronova 22<br>SKronova 22<br>Skovensko<br>Email<br>anicka Jarkovicova@imail.sk<br>Čislo hárku<br>Čislo hárku<br>EHO000459378<br>Druhu žašlelok<br>Balik<br>Spôsob úhrady<br>Online<br>Stav hárku<br>Podaný<br>Cena<br>Stav hárku<br>Podaný<br>Věrs | General II<br>Bratilava II<br>Vona         | <u>Zerene response</u><br>Zitona<br>Votene | Tanana<br>Tanuna<br>Venenene ve |  |          | Faktúru zobrazíte stlačením<br>tlačidla <b>Faktúra</b> . Súbor je<br>formáte PDF a je podpísan<br>elektronickou pečaťou (len<br>úhradu online).      |

23

### 24 Vyhľadanie a sledovanie stavov vašich zásielok

| j∭ ePošta Služby ✓ All All All All All All All All All A      |                                              |                                         |                                                 |                                                             |                                      |                                      |                                      |  |
|---------------------------------------------------------------|----------------------------------------------|-----------------------------------------|-------------------------------------------------|-------------------------------------------------------------|--------------------------------------|--------------------------------------|--------------------------------------|--|
| ePodací hárok Podať                                           | zásielku Odoslané Kor                        | cepty Kontakty Viac 🗸                   |                                                 |                                                             |                                      |                                      |                                      |  |
| Odoslané zásielky                                             |                                              |                                         |                                                 |                                                             |                                      |                                      |                                      |  |
| Zasielky Hárky Odosielateľ v Druh zásielky v Stav v Dátum v X |                                              |                                         |                                                 |                                                             |                                      |                                      |                                      |  |
| Miško Mravček<br>Záhradnícka 7<br>Žilina                      | Janko Sladký<br>Stromová 15<br>Bratislava 17 | Danka Milá<br>Takezonc 1-2-3<br>Tsukuba | Janko Jurkovič<br>E Hasting st. 78<br>Vancouver | Yukiko Yamazaki<br>Takezono 1-63-98<br>Tsukuba, Ibaraki-ken | Roman Rovňan<br>Imatra 7<br>Zvolen 1 | Roman Rovňan<br>Imatra 7<br>Zvolen 1 | Viera Rovňanová<br>Imstra<br>Zvolení |  |
| V preprave Dnes                                               | V preprave Dnes                              | V preprave Dnes                         | V preprave Dnes                                 | V preprave Dnes                                             | Nepodaná                             | V preprave Dnes                      | V p eprave Dnes                      |  |
|                                                               |                                              |                                         |                                                 |                                                             |                                      |                                      | /                                    |  |
|                                                               |                                              |                                         |                                                 |                                                             |                                      |                                      |                                      |  |
|                                                               |                                              |                                         |                                                 |                                                             |                                      |                                      |                                      |  |
|                                                               |                                              |                                         |                                                 |                                                             |                                      | /                                    |                                      |  |
|                                                               |                                              |                                         |                                                 |                                                             |                                      |                                      |                                      |  |
|                                                               |                                              |                                         |                                                 |                                                             |                                      |                                      |                                      |  |
|                                                               |                                              |                                         |                                                 |                                                             |                                      |                                      |                                      |  |
|                                                               |                                              |                                         |                                                 |                                                             |                                      | /                                    |                                      |  |

Prehľad všetkých odoslaných hárkov alebo zásielok podľa jednotlivých stavov sa zobrazí po zvolení vami požadovaného filtra (napr. filter Všetky, Podané, Nepodané, ..., Dátum). Pre rýchle vyhľadanie zásielok napíšte do poľa Hľadať požadované meno alebo názov organizácie adresáta, alebo podacie číslo zásielky, alebo číslo podacieho hárku, alebo Poznámku, ktorú ste uviedli v zásielke.

#### Sledovanie pohybu vašich zásielok (Track and Trace)

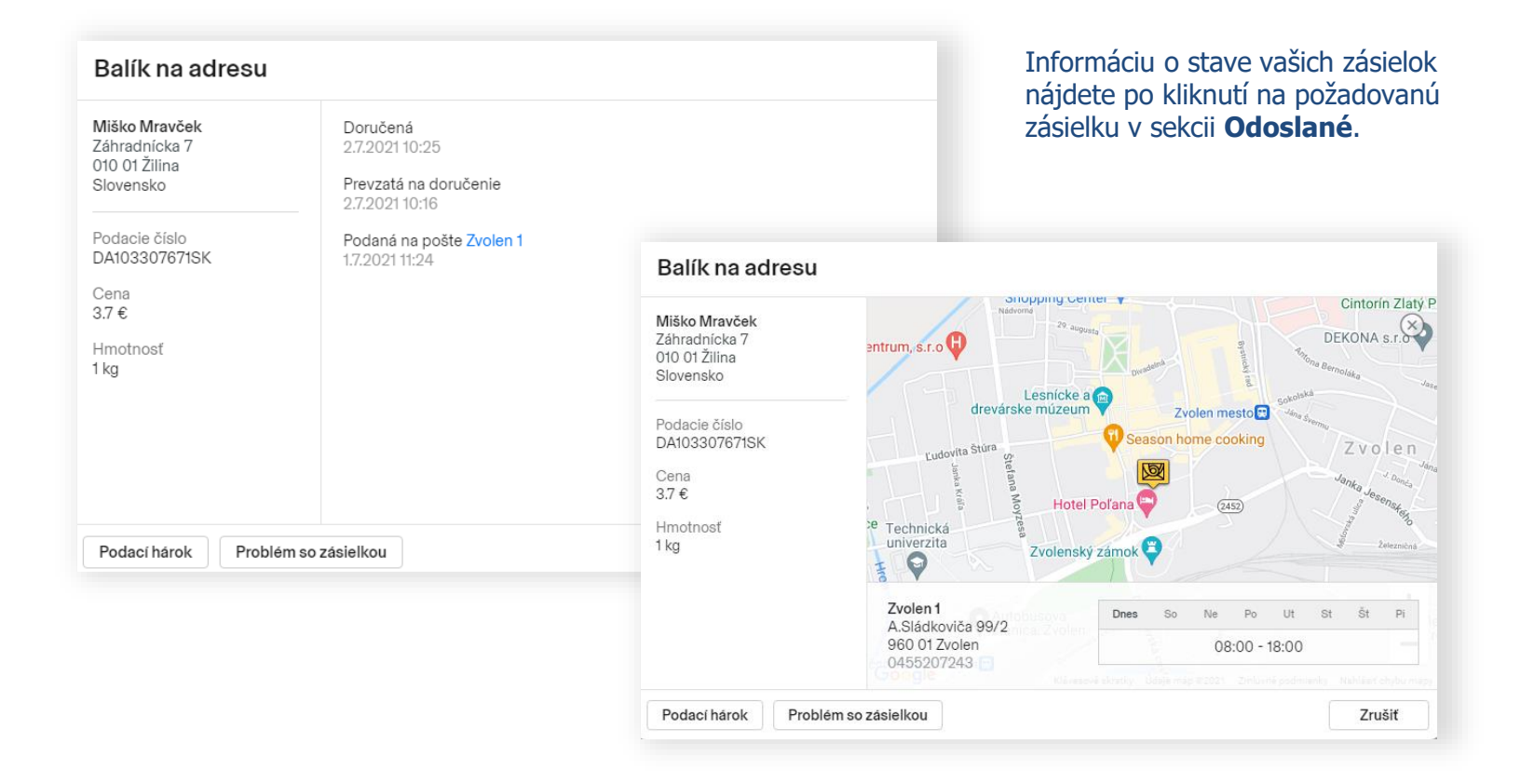

25

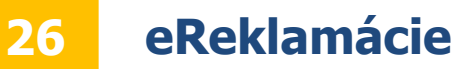

### Pre riešenie problému so zásielkou najskôr kontaktujte Zákaznícke centrum SP na tel. čísle **0850 122 413**. Ak sa problém nepodarí vyriešiť, podajte eReklamáciu.

| Balík na adresu                                                                                                    |                                                                                                    | Balík na adresu |                                                                                                    |                                                                                                    |
|----------------------------------------------------------------------------------------------------|----------------------------------------------------------------------------------------------------|-----------------|----------------------------------------------------------------------------------------------------|----------------------------------------------------------------------------------------------------|
| Miško Mravček<br>Záhradnicka 7<br>010 01 Žilina<br>Slovensko<br>Podacie číslo<br>DA103307671SK<br>Cena<br>3.7 €<br>Hmotnosť<br>1 kg | Doručená<br>2.7.202110:25<br>Prevzatá na doručenie<br>2.7.202110:16<br>Podaná na pošte Zvolen 1<br>1.7.202111:24 |                 | Odosielateľ Firma X Stromová 22 974 01 Banská Bystrica Slovensko Email anicka jurkovicova@mail.sk Adresát Miško Mravček Záhradnícka 7 010 01 Zilina Slovensko Podacie číslo DA103307671SK Cana | Dôvod reklamácie<br>C6 - iné    Bližší popis nedostatku  Vztah reklamujúceho  Odosielateľ   V zastúpení  Náhradu vyplatiť náhradu nepožadujem  Obsah Isleiky |
| Podací hárok Problém so                                                                                                    | zásielkou                                                                                                    | Zrušiť          |                                                                                                    | Zrušiť Odoslať                                                                                                    |

eReklamačný formulár otvoríte stlačením tlačidla Problém so zásielkou.

Pozn.: V jednom formulári je možné uviesť len jeden dôvod reklamácie.

## Vyplňte údaje potrebné pre zahájenie eReklamácie.

K formuláru je možné pripojiť aj prílohy.

27 Časť Sprievodca a Novinky

Novinky a Sprievodca sa nachádzajú na pravej strane webovej aplikácie ePodací hárok.

V Novinkách nájdete informácie o nových funkcionalitách, ktoré boli zapracované v ePodacom hárku.

Po zapnutí Sprievodcu stlačením tlačidla Viac -> Sprievodca sa zobrazí jednoduchý interaktívny návod na ovládanie aplikácie ePodací hárok. Novinky

#### Platba kartou už aj v ePodacom hárku

V ePodacom hárku sme zapracovali novú funkcionalitu pre úhradu zásielok platobnou kartou, ktorá Vám umožní zjednodušenie a zrýchlenie podaja Vašich zásielok. Využiť ju môžu všetci nezmluvní zákazníci, ktorí uhrádzajú zásielky v hotovosti.

Ako podať zásielku jednoduchšie a rýchlejšie:

- po výbere druhu zásielky si zvoľte možnosť "Úhrada online",
- vytvorte a odošlite podací hárok štandardným spôsobom tak ako doteraz,
- zaplaťte za zásielku platobnou kartou
- vytlačte a nalepte adresný štítok na zásielku,
- vhoďte ju do poštovej schránky na budove ktorejkoľvek pošty.

#### Dobrý tip:

Ak zásielku nie je možné vhodiť do poštovej schránky, môžete ju podať bez čakania na ktorejkoľvek pošte, na mieste označenom "Podaj zásielok uhradených online cez ePodací hárok."

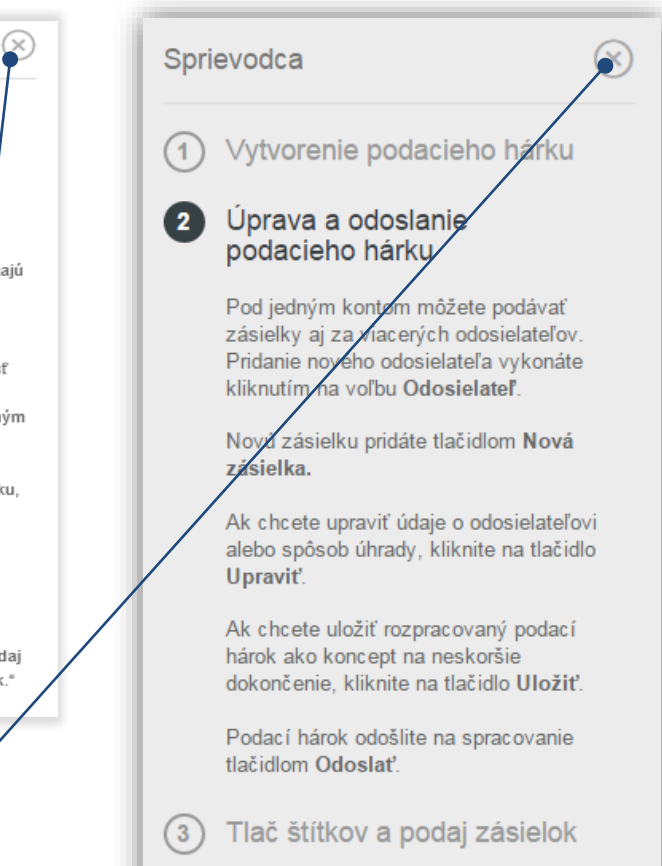

Pozn.: Obe funkcionality viete vypnúť tlačidlom X, Sprievodcu je možné opätovne aktivovať v položke Viac.

### Udelenie poverenia k účtu ePodacieho hárku

Udelením poverenia k účtu ePodacieho hárku inému používateľovi mu sprístupníte svoje údaje a možnosť vytvárať ePodací hárok.

|                     | Moja ePosta<br>Nastavenia vičtu                                                    |                                                                                | anicka.jurkovicova@mail.sk<br>Zobrazif aðet            | Udelenie/odobratie<br>poverení sa<br>vykonáva<br>v <b>Nastavení účtu.</b> |
|---------------------|------------------------------------------------------------------------------------|--------------------------------------------------------------------------------|--------------------------------------------------------|---------------------------------------------------------------------------|
|                     | Nustavenia uetu                                                                    |                                                                                | Moje služby<br>Objednávky a faktúry<br>Nastavenia účtu |                                                                           |
|                     | Základné údaje                                                                     | Overenie identity                                                              |                                                        |                                                                           |
|                     | Osobné a prihlasovacie údaje                                                       | Overte Vašu identitu a využívajte účet naplno                                  | Odhlásiť sa                                            |                                                                           |
|                     | Fakturačné údaje<br>Správa fakturačných adries a údajov                            | Udelené súhlasy<br>Prehlad súhlasov súvisiacich s poskytovanými službarni      |                                                        |                                                                           |
|                     |                                                                                    |                                                                                |                                                        |                                                                           |
|                     | Udelené poverenia k môjmu účtu<br>Prehľad udelených poverení pre správu môjho účtu | Moje poverenia k iným účtom     Prehlad mojich poverení pre správu iných účtov |                                                        |                                                                           |
|                     |                                                                                    |                                                                                |                                                        |                                                                           |
|                     | /                                                                                  |                                                                                |                                                        |                                                                           |
| Vo voľbe <b>Ude</b> | lené poverenia k môimu                                                             |                                                                                |                                                        |                                                                           |

**účtu** zadajte emailovú adresu používateľa, ktorému si prajete sprístupniť váš účet ePodacieho hárku.

28

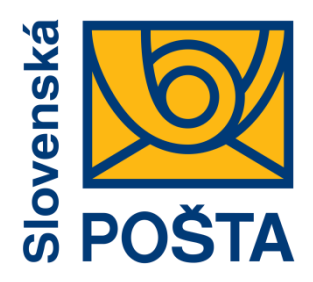

# Robíme všetko pre vás a vaše zásielky

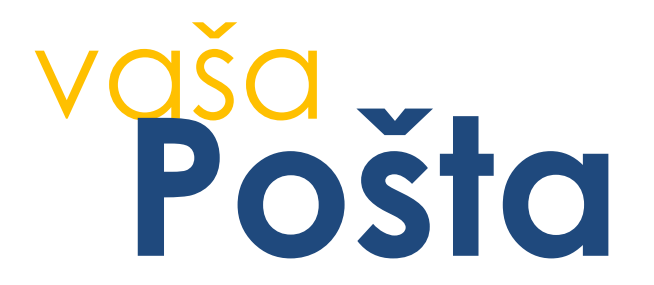